## How to Pay another IH Member

Step One: From the Dashboard go to Transfer & Pay, then select Transfers.

Step Two: Select the account that you want to payment to come from in the "From Account" box. Select the account you want to transfer to from the "To Account" box. Choose Add Account.

| ih CREDIT<br>UNION                                                                                         |     |
|----------------------------------------------------------------------------------------------------|-----|
| Dashboard Accounts Financial Planning Transfer & Pay Tools Quick Links                                     |     |
| Transfers Make a Transfer Scheduled Activity More Actions                                                  | u e |
| Accounts       From Account     To Account       This input is required.     This input field is required. | ~   |

Step Three: Under the Add Account options, you will need to choose Send Money to Another IHCU Member which is under the Internal Account option.

| Add ac      | count                                                                     | × |
|-------------|---------------------------------------------------------------------------|---|
| Select an o | ption below to add a new account                                          |   |
| Internal a  | ccount                                                                    |   |
| 2           | Send money to another IHCU member                                         | > |
|             | We will send an email to the recipient notifying them of this connection. |   |
| External a  | ccount                                                                    |   |
| øc          | Add an account instantly                                                  | > |
|             | Sign in with the credentials you use for your external account.           |   |
|             | Manually Add Account                                                      | > |
|             | Verification can take up to 3 days.                                       |   |

Step Four: Enter the First Name and Last Name, select the Account Type, and enter the Account Number for the member that you are sending the payment to. Input the Share ID which is the last four digits of the recipients account number (the portion after the dash). It is displayed below the name of the recipients account.

Example: Primary Savings \*\*\*\*\*\*\*0192-1000 The Share ID is "1000".

| Jenu n                                          |                                                        |                                                         |
|-------------------------------------------------|--------------------------------------------------------|---------------------------------------------------------|
| Internal accou<br>We will send a<br>connection. | ints are within your curr<br>an email to the recipient | ent financial institution.<br>t, notifying them of this |
| Recipient info                                  | rmation                                                |                                                         |
| First Name (Op<br>Veronica                      | itional)                                               |                                                         |
| Last Name (Or<br>Van Bourgo                     | Business Name)<br>Indien                               |                                                         |
| Account detai                                   | ls                                                     |                                                         |
| Verification me<br>Account                      | thod                                                   | ~                                                       |
| Account type<br>Share accou                     | unt                                                    | ~                                                       |
| Account Numb                                    | per                                                    |                                                         |
| Share ID                                        |                                                        | <b>(</b> )                                              |
| Save Acco                                       | ount For Future Use                                    | 1                                                       |
| An account not sa                               | aved for future use will only b                        | e available for one-time use.                           |
|                                                 | Save                                                   |                                                         |

Step Five: Confirm your identity by choosing to send a verification code by Text, Email or Phone. After you receive the verification code, enter it and click verify.

| Please verify your identity before completing this action.          Text       Email       Call         The code will expire in 5 minutes.       Enter code         176314       Resend code         Verify | Please verify your identity before completing this action.          Text       Email       Call         The code will expire in 5 minutes.       Enter code         176314       Resend code         Verify       Cancel | Please verify your identity before completing this action.          Text       Email       Call         The code will repire in 5 minutes.       Enter code         [176314]       Resend code         Verify       Cancel | Please verify your identity before completing this action.          Text       Email       Call         The code will expire in 5 minutes.       Enter code         176314       Resend code         Verify       Cancel | Confirm your identity                                                 | × |
|----------------------------------------------------------------------------------------------------|----------------------------------------------------------------------------------------------------|----------------------------------------------------------------------------------------------------|----------------------------------------------------------------------------------------------------|-----------------------------------------------------------------------|---|
| Text Email Call The code will expire in 5 minutes. Enter code 176314 Resend code Verify Cancel                                                                                                    | Text Email Call The code will expire in 5 minutes. Enter code T76314 Resend code Verify Cancel                                                                                                    | Text Email Call The code will expire in 5 minutes. Enter code T76314 Resend code Verify Cancel                                                                                                    | Text Email Call The code will repire in 5 minutes. Enter code T76314 Resend code Cancel                                                                                                    | Please verify your identity before completing this action.            |   |
| Verify                                                                                                    | Verify<br>Cancel                                                                                                    | Verify<br>Cancel                                                                                                    | Verify<br>Cancel                                                                                                    | Text Email Call The code will expire in 5 minutes. Enter code T7631al |   |
| Verify                                                                                                    | Verify<br>Cancel                                                                                                    | Verify                                                                                                    | Cancel                                                                                                    | Resend code                                                           |   |
| Cancel                                                                                                    | Cancel                                                                                                    | Cancel                                                                                                    | Cancel                                                                                                    | Verify                                                                |   |
| cuiter                                                                                                    |                                                                                                    |                                                                                                    |                                                                                                    | Cancel                                                                |   |
|                                                                                                    |                                                                                                    |                                                                                                    |                                                                                                    |                                                                       |   |
|                                                                                                    |                                                                                                    |                                                                                                    |                                                                                                    |                                                                       |   |
|                                                                                                    |                                                                                                    |                                                                                                    |                                                                                                    |                                                                       |   |

Step Six: After you have successfully added the account that you wish to transfer to, you will see that it is now available for you to select on the Transfers page when you click the "To Account" drop down. Enter the amount that you want to transfer, the frequency of the transfer and the date. You can also enter a description in the memo line. Choose Review Transfer.

| Make a Transfer Scheduled Activity More A           | ctions                                   |      |  |
|-----------------------------------------------------|------------------------------------------|------|--|
| Accounts                                            |                                          |      |  |
| From Account<br>SAV - Primary ***039-1000 @\$359.65 | To Account<br>• Test-1000 **0014-1000 GD | ×    |  |
| How Much                                            |                                          |      |  |
| Amount *                                            |                                          |      |  |
| When                                                |                                          |      |  |
| Frequency<br>One Time                               |                                          |      |  |
| Memo                                                |                                          |      |  |
| Description (Optional)                              |                                          |      |  |
|                                                     |                                          | 0/40 |  |
| Learn more about our Transfer Policy and Limits     |                                          |      |  |
|                                                     |                                          |      |  |

Step Seven: Review your transfer to make sure the information is correct and select Submit Transfer.

| Review Transfer 🛛 🗴                            |  |
|------------------------------------------------|--|
| Amount                                         |  |
|                                                |  |
| <b>ΦU.UD</b>                                   |  |
| Accounts                                       |  |
| From Account SAV - Primary Savings ***039-1000 |  |
| To Account                                     |  |
| Test-1000<br>**0014-1000                       |  |
| When                                           |  |
| Date<br>Sep 27, 2023                           |  |
| Frequency<br>One Time                          |  |
| Memo                                           |  |
| Description<br>test                            |  |
|                                                |  |
|                                                |  |
| Lait Iransfer                                  |  |
| T                                              |  |

If your Transfer was successful, you will see this message.

| <b>Success</b><br>Your transfer completed successfully. |  |
|---------------------------------------------------------|--|
|                                                         |  |
| View Transfer Activity Done                             |  |